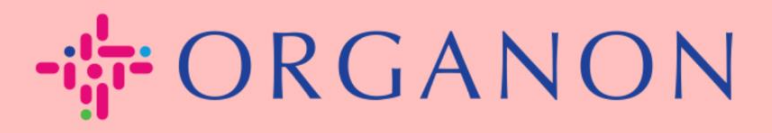

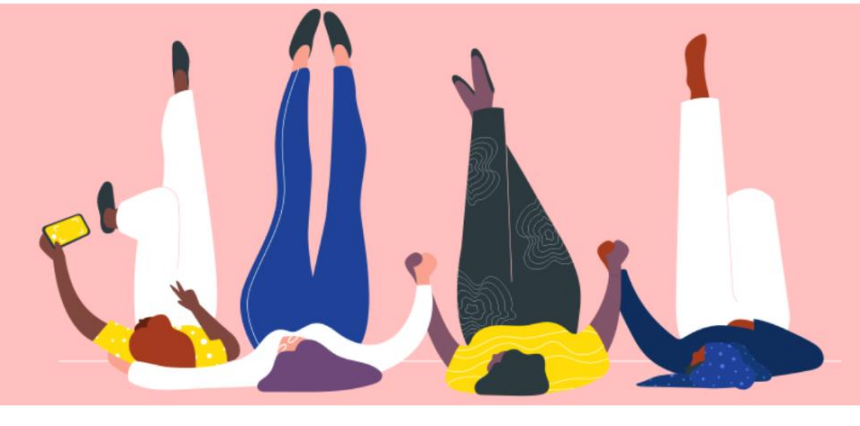

## COUPA SUPPLIER PORTAL 에서 비밀번호 변경하기 <sup>안내하는 방법</sup>

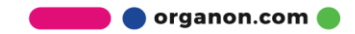

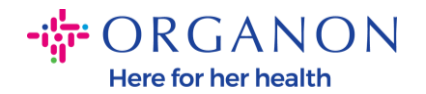

## Coupa Supplier Portal 에서 비밀번호를 변경하는 방법

**1.** Coupa Supplier Portal 을 열고 "암호를 잊으셨습니까?"를 클릭하세요.

| 🕋 coupa supplier portal |                               | Secure |
|-------------------------|-------------------------------|--------|
|                         |                               |        |
|                         | 로그인                           |        |
|                         | • 이메일                         |        |
|                         | • 암호                          |        |
|                         | 암호를 잊으셨습니까?                   |        |
|                         | 로그인<br>Coupa를 처음 사용하십니까?계정 생성 |        |
|                         |                               |        |

2. 사용자 등록에 사용한 이메일 주소를 입력하세요.

| 비믹번호    | 를 얻으셨습니까?                           |
|---------|-------------------------------------|
| 이메일 주소를 | 를 알려 주시면 비밀번호를 재설정하는 링크를 보내 드리겠습니다. |
|         | * 이메일                               |
|         | I'm not a robot                     |

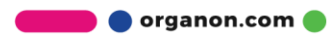

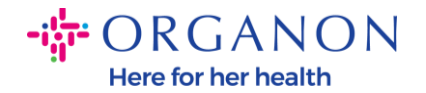

**3.** reCAPTCHA 를 확인하고 제출을 누르세요. 이메일 주소가 등록되어 있으면 비밀번호를 재설정할 수 있는 링크가 포함된 이메일을 받게 됩니다.

|       | supplier port al 🎲                   |  |  |
|-------|--------------------------------------|--|--|
| 비밀번   | 호를 잊으셨습니까?                           |  |  |
| 이메일 주 | 소를 알려 주시면 비밀번호를 재설정하는 링크를 보내 드리겠습니다. |  |  |
|       | * 이메일                                |  |  |
|       | l'm not a robot                      |  |  |
|       | 제출                                   |  |  |

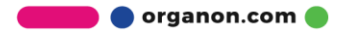